## ADDING MULTIPLE OGE 450 FILERS

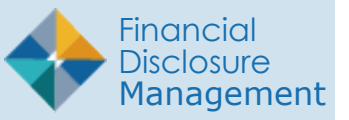

FDM allows you to add Filers in groups of up to 100 at the same time. However, you will need the correct E-mail address for each Filer that you are adding.

- 1. From any point in FDM, click the Admin Center tab and then click Org Management.
- **2.** Select the Org Unit where the new Filer should be added and then click Org Unit Filers tab.
- **3.** Select OGE 450 panel. A list of Filers already associated with the selected org unit is displayed.
- **4.** Click the Add Multi button. The Add Multiple 450 Filers page is displayed.

| R<br>↓<br>E<br>E<br>E                 | Org Management                                                                                                    | 2 |  |  |  |  |  |  |
|---------------------------------------|----------------------------------------------------------------------------------------------------|---|--|--|--|--|--|--|
| 击 Org Tree                            | My Orgs » My Info Release                                                                                           |   |  |  |  |  |  |  |
| Search Q                              | Profile Org Unit Members Org Unit Filers History                                                                    |   |  |  |  |  |  |  |
| Add New Org<br><u>My Info Release</u> | My Info Release<br>Click the appropriate box to view a list of current filers and access the ability to add filers. |   |  |  |  |  |  |  |
| Test Org                              | 450<br>Filers Add Filer Add Multi                                                                                   |   |  |  |  |  |  |  |
|                                       | ♦E-mail <sup>4</sup> Name ♦Org Unit Current Report ♦ Supervisor                                                     |   |  |  |  |  |  |  |
|                                       | No 450 Filers Found                                                                                                 |   |  |  |  |  |  |  |
|                                       | Showing 0 to 0 of 0 entries                                                                                         |   |  |  |  |  |  |  |
|                                       |                                                                                                    |   |  |  |  |  |  |  |

## Options for Importing Multiple 450 Filers

You have two options for uploading multiple 450 Filers: you can type or paste e-mail addresses OR you can upload an FDM Excel template file.

## Option 1: Importing/Adding Filers via Type/Paste of E-mail Addresses

- Type or paste Filer E-mail addresses in the Copy/ Paste E-mail Addresses box. You can enter up to 100 E-mail addresses at a time and only one E-mail address per line.
- 2. When complete, click Search.
- 3. Review the Filer Listing.
- To add a Filer, leave the check box selected beside the individual and click **Confirm**. Uncheck the check box beside any individual whom you do not wish to add. Only selected individuals will be added.

Note: Only selected individuals will be added.

**Note:** If you were unable to add a Filer with Add Multi, verify that the e-mail address you entered is correct.

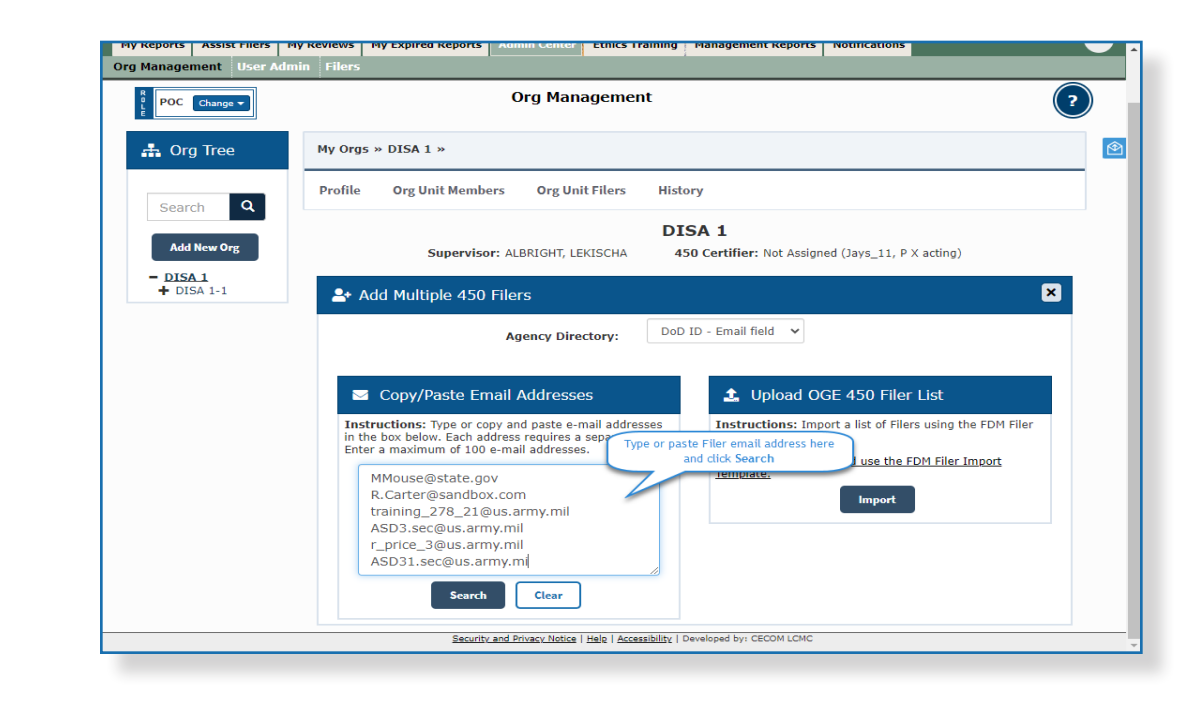

|            |                |                                 | Agency Directory:           | DoD                                     |                                          |              |                                                                                                    |                            |  |
|------------|----------------|---------------------------------|-----------------------------|-----------------------------------------|------------------------------------------|--------------|----------------------------------------------------------------------------------------------------|----------------------------|--|
| <b>=</b> 1 | Review         | and Confirm                     |                             |                                         |                                          |              |                                                                                                    |                            |  |
| Instru     | ctions:        | Uncheck any individual you do r | not wish to add. Only selec | cted individuals                        | s will be added t                        | o FDM.       |                                                                                                    |                            |  |
| Show [     | 10 Ur          | check any individual who        | m                           |                                         |                                          |              |                                                                                                    | 1                          |  |
| Add        | ¢ <sub>₽</sub> | you do not wish to add          | Last Name                   | <ul> <li>First</li> <li>Name</li> </ul> | <ul> <li>Middle</li> <li>Name</li> </ul> | Phone        | FDM Roles                                                                                                    | Reason                     |  |
|            | y              | R.Carter@sandbox.com            | Carter                      | Rossalyn                                | x                                        | 000-000-0000 | 278 Filer,                                                                                                   |                            |  |
|            | Yes            | training 278 21@us.army.m       | Amendment in<br>Progress    | 278 1077                                | с                                        | 000-000-00   | The Reason field explains<br>why certain Filers cannot be                                                    |                            |  |
|            | Yes            | ASD3.sec@us.army.mil            | AmendInProgress             | 450_156                                 | R                                        | 732-555-00   | added via the A<br>feature                                                                                   | dd Multi                   |  |
|            | Yes            | MMouse@state.gov                | Mouse                       | Mickey                                  |                                          | 465454654564 | 430 Filer,<br>DAEO EC,<br>450 Filer Assistant,<br>450 Certifier EC,<br>Agear Ethics<br>officers,<br>FDM User | Duplicate Email<br>Address |  |
|            | Yes            | MMouse@state.gov                | ter reviewing the list      | ting.                                   | м                                        | 301.111.1111 | 278 Filer,<br>450 Filer,<br>FDM User                                                                         | Duplicate Email<br>Address |  |
|            | Ves            | r_price_3@us.army.mC            | ick Confirm to add          | the 03                                  | с                                        | 000-000-0000 | FDM User                                                                                                    | Has incomplete<br>reports  |  |
|            | No             | ASD31.sec@us.army.              | Filers to the Org Uni       | t                                       |                                          |              |                                                                                                    | Not found in director      |  |

## Option 2: Import a List of Filers (Excel file)

- 1. Click on the link that says Click to Download and use the FDM Filer Import Template in the Upload OGE 450 Filer List.
  - Note: Use only the FDM Filer Import Template during the upload process. The FDM template already maps the template fields to the appropriate FDM fields.
- **2.** Open the Excel template and fill out the required Filer information.
  - Note: DO NOT change the template. Otherwise, it will not upload properly.
- **3.** After entering the Filer information into the template, Save the document to your local drive.
- **4.** In FDM, click Import and then navigate to the file in your local drive.
- **5.** Open the appropriate file and then click OK in the Upload OGE 450 Filer List box. The Review and Confirm screen is displayed.
- **6.** Review the Filer listing and uncheck any individual you do not wish to add. Click Confirm.

Note: Only selected individuals will be added.

Note: If you were unable to add a Filer with Add Multi, verify that the E-mail address you entered into the template is accurate.

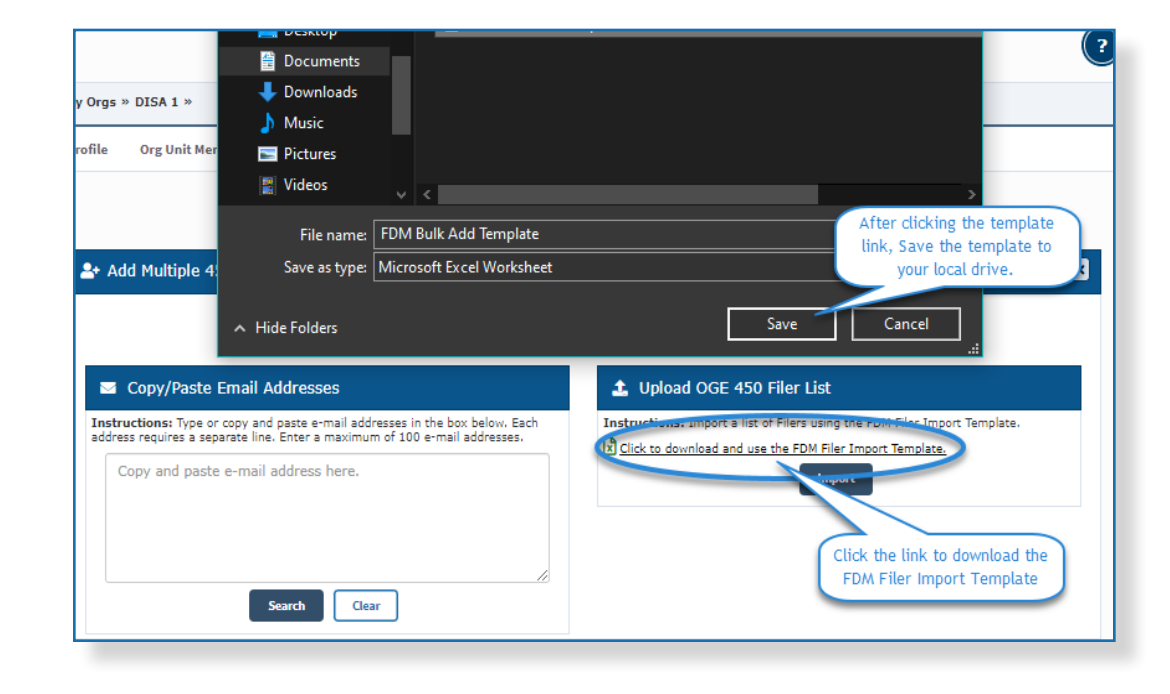

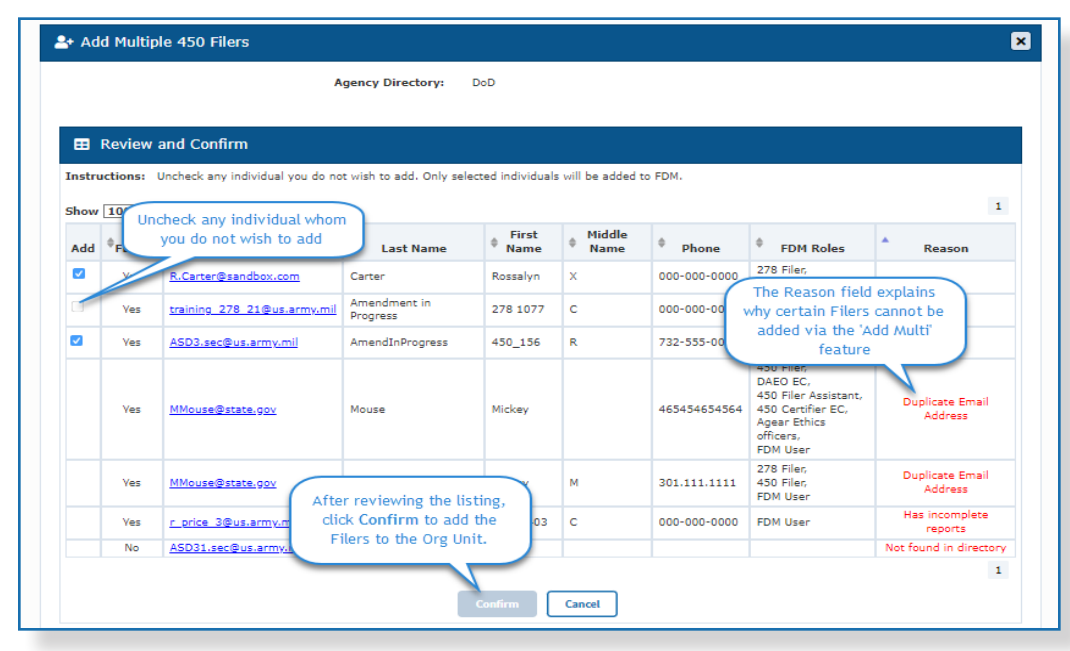